ドキュメントスキャナ(NS-CA1) スキャンソフトウェアアップデートのご案内 コクヨS&T株式会社

## <インストールマニュアル>

最新版 スキャンソフトウェアをインストールの際にご覧ください。

【インストール】 ※下記手順はWindows XPのパソコンにインストールした場合の画面です。

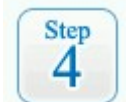

スキャナをUSBケーブルでパソコンに接続、ACアダプタを電源に接続し、スキャナの電源を入れてください。

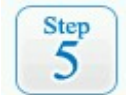

「新しいハードウェアの検出ウィザード」が起動しますので、参照するドライバに 「ダウンロードした最新版スキャンソフトウェア」を指定し、認識を完了してください。

「いいえ、今回は接続しません」を選択し、[次へ]をクリックしてください。

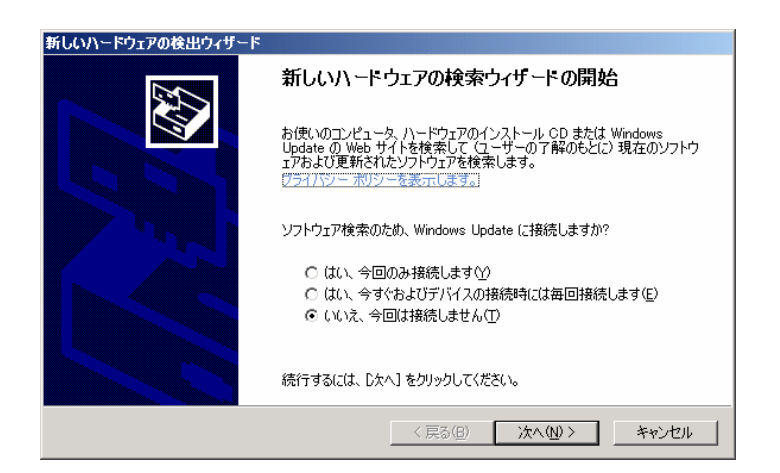

「一覧または特定の場所からインストールする」を選択し、[次へ]をク リックしてください。

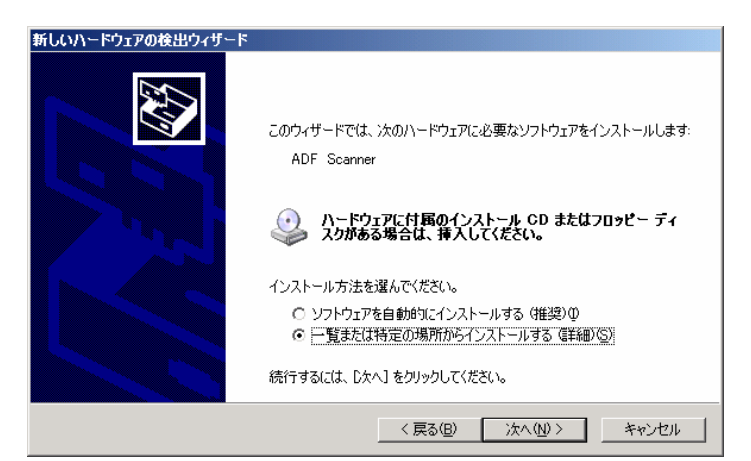

「次の場所で最適のドライバを検索する」を選択し、「次の場所を含める」にチェックを入れてください。「参照」からダウンロードしたデータへのパスを指定し、「次へ」をクリックしてください。

| 新しいハードウェアの検出ウィザード                                                                                                    |
|----------------------------------------------------------------------------------------------------|
| 検索とインストールのオブションを選んでください。                                                                                                    |
| ○ 次の場所で最適のドライバを検索する⑤<br>下のチェック ボックスを使って、リムーバブル メディアやローカル パスから検索できます。検索された最適のドラ<br>イバがインストールされます。                                                 |
| <ul> <li>□ リムーバブル メディア (フロッピー、CD-ROM など) を検索(M)</li> <li>マ 次の場所を含める(Q):</li> <li>C¥Documents and Settings¥AII Users¥Caminacs NS-CAT ▼</li> </ul> |
| ○検索しないで、インストールするドライバを選択する(D)<br>一覧からドライバを選択するには、このオブションを選びます。選択されたドライバは、ハードウェアに最適のもの<br>とは取りません。                                                 |
| < 戻る( <u>Q</u> ) 次へ( <u>N</u> ) > 」 キャンセル                                                                                                    |

#### くご注意>

ロゴテスト認証の警告画面が表示されます。弊社にて動作確認を行っておりますの で、[続行]をクリックし、インストールを続行してください。(Windows 2000 Professionalの場合は「デジタル署名の警告画面」、Windows Vistaの場合は「セ キュリティの警告画面」が表示されますので、それぞれ[はい]または[このドライバソ フトウェアをインストールします]をクリックし、インストールを続行してください。)

| ハードウェブ | アのインストール                                                                                                    |
|--------|----------------------------------------------------------------------------------------------------|
| 1      | このハードウェア:<br>Caminacs NS-CA1                                                                                                    |
|        | を使用するためにインストールしようとしているソフトウェアは、Windows XP との<br>互換性を検証する Windows ロゴテストに合格していません。<br>(のテストが重要である理由)<br>インストールを続行した場合、システムの動作が損なわれたり、システム<br>が不安定になるなど、重大な障害を引き起こす専因となる可能性があり<br>ます、今すぐインストールを使用し、Windows ロゴテストに全格したかり |
| _      | トウェアが入手可能かどうか、ハードウェアベンダーに確認されることを、<br>Microsoft は強くお勧めします。<br>続行(2) [インストールの停止(2)]                                                                                                    |

[完了]ボタンをクリックして、「新しいハードウェアの検索ウィザード」を終了してください。 続けて「インストールウィザード」が起動します。

| 新しいハードウェアの検出ウィザード |                               |
|-------------------|-------------------------------|
|                   | 新しいハードウェアの検索ウィザードの完了          |
|                   | 次のハードウェアのソフトウェアのインストールが完了しました |
|                   | Caminacs NS-CA1               |
|                   | 「完了」 をクリックするとウィザードを閉じます。      |
|                   | < 戻る(B) <b></b>               |

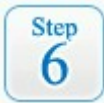

ハードウェアの認識後、インストールを開始します。画面の指示に従ってインストールを 進めてください。インストールの途中で「キャリブレーションウィザード」が起動します。

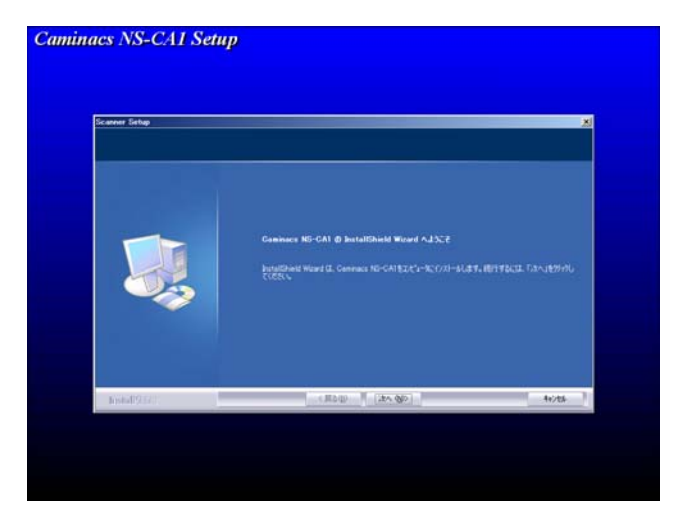

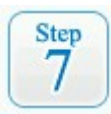

### キャリブレーションを画面の指示に従って完了してください。

「キャリブレーションウィザード」が表示されます。[次へ]をクリックしてください。

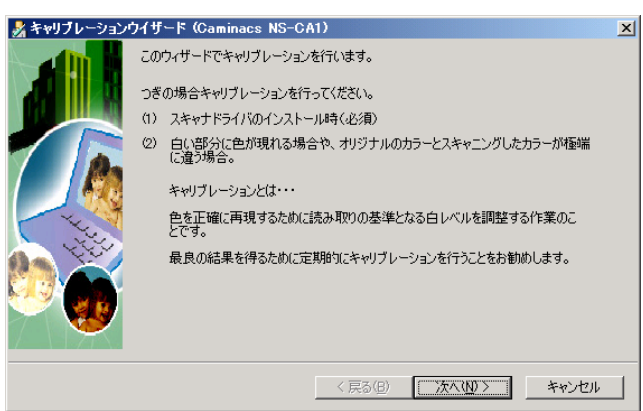

# [キャリブレーションを行う]をクリックしてください。

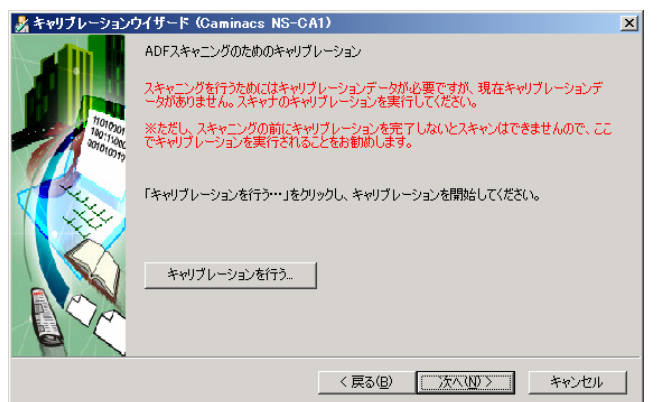

キャリブレーションシートをスキャナにセットし、[開始]をクリックしてください。 キャリブレーションを行います。

| 🕺 キャリブレーションウイザード (Caminacs NS-CA1), ADFスキャニング用 🗾                                                      |
|----------------------------------------------------------------------------------------------------|
|                                                                                                    |
| スキャナのキャリブレーションを行う手順:<br>1. キャリブレーションシートを用意してください。                                                     |
| <ol> <li>キャリブレーションシートを矢印の方向にスキャナ挿入口にセットしてください。(矢印は両面に印刷されています。)</li> <li>開始ボタンをクリックしてください。</li> </ol> |
| キャリブレーションシートがスキャナの中に引き込まれてスキャニングされます。スキャニングが終了<br>するとキャリブレーションは完了です。                                  |
| セット方法図解                                                                                               |
|                                                                                                    |
| 開始 キャンセル                                                                                              |

[OK]をクリックし、キャリブレーションを完了してください。

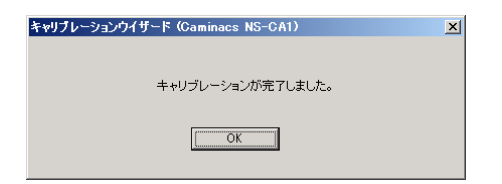

[[完了]をクリックし、キャリブレーションウィザードを完了してください。

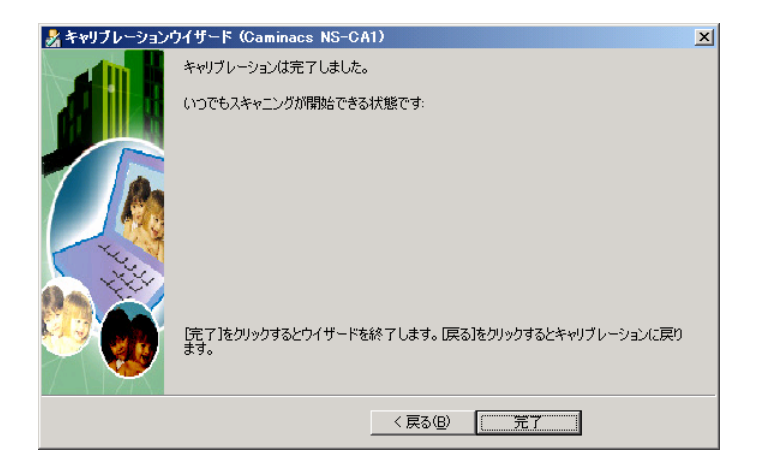

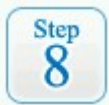

### キャリブレーション完了後、インストールウィザードの画面に戻りますので インストールを完了してください。

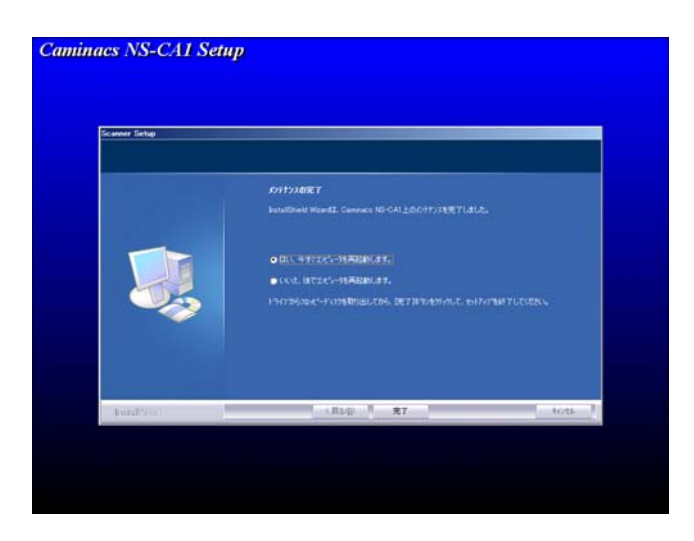

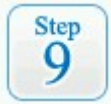

### 確認事項

※ スキャンソフトウェアをアップデータされた方は必ず標準添付のくさくっとファイ リング>も合わせて最新版にアップデートを行ってください。ファンクションボタンか らくさくっとファイリング>連携を行う場合、くさくっとファイリング>のバージョンが Ver.1.50以降である必要があります。

<さくっとファイリング>アップデータダウンロードはこちら ↓

http://www.kokuyo-st.co.jp/stationery/kws/update/personal-filing.html